## **Richieste Assenze da Argo ScuolaNext**

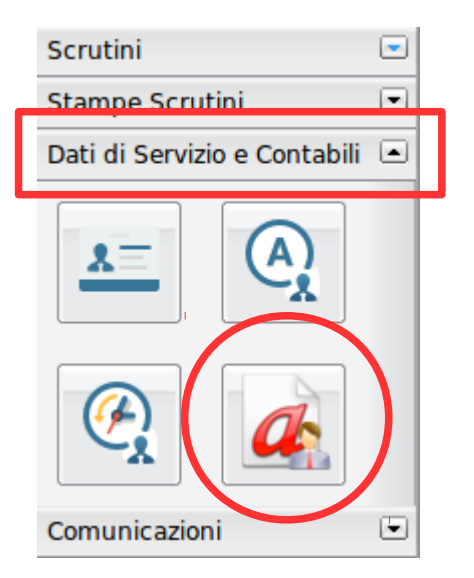

Accedere ad Argo ScuolaNext, selezionare il menu *Dati di servizio e Contabili* e cliccare su *Richiesta Assenza* 

Nella finestra successiva cliccare sul pulsante 🖸 e scegliere da una lista di tipologie di assenze quella per la quale si vuole chiedere la concessione

| Scelta del tipo di assenza                                        | ×                |
|-------------------------------------------------------------------|------------------|
| Tipologia di assenza                                              |                  |
| Assenza per gravi patologie                                       |                  |
| Assenza per infortunio sul lavoro                                 |                  |
| Assenza per malattia                                              |                  |
| Assenza per malattia dovuta a causa di servizio                   |                  |
| Astensione per adozione                                           |                  |
| Astensione per affidamento                                        |                  |
| Congedo biennale per assistenza a familiare portatore di handicap |                  |
| Congedo parentale D.L.80/2015 - (0-6 anni del figlio)             |                  |
| Congedo parentale D.L.80/2015 - (6-12 anni del figlio)            |                  |
| Congedo per malattia del figlio (da tre a otto anni di vita)      |                  |
| Congedo per malattia del figlio (fino a tre anni di vita)         |                  |
| Esonero per partecipazione a corsi di aggiornamento e formazione  |                  |
| Ferie                                                             |                  |
| Interdizione dal lavoro per tutela della salute della lavoratrice |                  |
| Partecipazione ad assemblea sindacale                             |                  |
| Permessi retribuiti                                               |                  |
|                                                                   | Conferma Annulla |

Operata la scelta sul tipo di assenza e confermata cliccando sul tasto Conferma, il sistema propone il "Dettaglio Richiesta" differenziato per tipo di assenza, in cui indicare tutti i dati necessari (in neretto)

Nel caso di congedo parentale o per malattia del figlio, vengono richiesti anche i dati del figlio.

Nel caso di permesso ex legge 104 vengono richiesti i dati dell'assistito.

Nel vaso di permesso per motivi personali è necessario allegare anche un'autocertificazione in formato .pdf

| 1110 11                                                                                                    | NRDATO LORIA         |              |                                                                                             |  |
|----------------------------------------------------------------------------------------------------|----------------------|--------------|---------------------------------------------------------------------------------------------|--|
| Dettaglio Richiesta 🛛 🗙                                                                                                    |                      |              |                                                                                             |  |
| Dati Allega                                                                                                    |                      |              |                                                                                             |  |
| Data<br>richiesta:                                                                                                    | 08/03/2018           | Tipologia:   | Permesso in qualità di portatore di<br>handicap o per assistenza a<br>portatore di handicap |  |
| Data inizio:                                                                                                    | 08/03/2018 📰         | Data fine:   | 08/03/2018                                                                                  |  |
| Usufruisce del permesso per: Osè stesso oltri                                                                                                   |                      |              |                                                                                             |  |
| Dati assistito                                                                                                    |                      |              |                                                                                             |  |
| Cognome:                                                                                                    |                      | Nome:        |                                                                                             |  |
| Data<br>Nascita:                                                                                                    |                      | Cod.Fiscale: |                                                                                             |  |
| Recapiti cui ricevere le notifiche                                                                                                    |                      |              |                                                                                             |  |
| e-mail:                                                                                                    |                      | Cellulare:   |                                                                                             |  |
| Referente:                                                                                                    | Dirigente Scolasti 💌 |              |                                                                                             |  |
| Note<br>richiedente<br>(may 250<br>E' possibile allegare file in formato pdf: occore salvare la richiesta e poi cliccare sulla scheda Állegati. |                      |              |                                                                                             |  |
| 2 Salva                                                                                                    |                      |              |                                                                                             |  |
| L Invia Annulla                                                                                                    |                      |              |                                                                                             |  |

Dopo aver completato i dati richiesti, se non si vuole allegare alcun file è possibile cliccare direttamente sul pulsante *Invia* (1), che salva e invia la richiesta alla Segreteria.

Attenzione: l'errata indicazione dei dati richiesti da luogo ad un rigetto automatico da parte del sistema.

Se si vuole allegare uno o più file alla richiesta o semplicemente posticiparne l'invio alla Segreteria, occorre cliccare sul pulsante *Salva* (2).

Lo stato della richiesta salvata e non ancora inviata è "Bozza".

Per allegare uno o più file in formato pdf occorre accedere alla cartella *Allegati* (3), **accessibile solo dopo aver salvato**, cliccare sul pulsante *Aggiungi Allegato,* scegliere un file per volta tramite il pulsante *Sfoglia* e confermare con *Conferma* 

È possibile seguire l'iter della sua richiesta verificandone lo stato:

Nella finestra *Richieste* selezionare la domanda e cliccare sul pulsante *Aggiorna le richieste* 

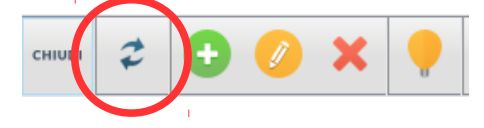

Vengono aggiornati eventuali cambiamenti di stato della richiesta che può assumere i seguenti valori: "Inoltrata", "Rigettata" dalla segreteria, "Rifiutata" dal dirigente, "Autorizzata", "Formalizzata".